## **Q.**

## How to quickly activate and configure

## EasyAccess 2.0?

This FAQ will quickly guide you through some easy steps to activate and

configure EasyAccess 2.0.

## Α.

**Step 1.** On HMI, go to System settings\EasyAcess 2.0 tab, record the HWKey, and then provide the HWKey to your distributor for assistance

regarding activation.

| System settings                                                                   |  |  |  |  |
|-----------------------------------------------------------------------------------|--|--|--|--|
| Network <sup>\</sup> Time/Date <sup>\</sup> S <del>¢</del> ///VN// EasyAccess 2.0 |  |  |  |  |
| EasyAccess 2.0 is activated                                                       |  |  |  |  |
| account :                                                                         |  |  |  |  |
| password :                                                                        |  |  |  |  |
| HWkey =YCT5B500-S5BN-JOWB<br>-VSH7-42A4-NVBM6WHH                                  |  |  |  |  |
| Proxy Refresh Activate                                                            |  |  |  |  |
| Prev Next Cancel Apply OK <                                                       |  |  |  |  |

("EasyAccess 2.0 is activated" message will be shown after activation.)

Step 2. Download EasyAccess 2.0 Demo Project to HMI, click [Connect]

button, after the HMI goes on line, the Session ID and Password will

www.weintek.com

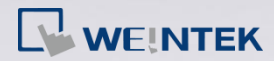

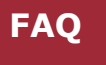

be generated as shown in the following figure:

| EasyAccess 2.0<br>Bypasses firewall restriction and allow<br>you to remotely control any PLCs via | ws<br>the Internet.           |
|---------------------------------------------------------------------------------------------------|-------------------------------|
| Connect Disconnect                                                                                |                               |
| State : Online                                                                                    |                               |
| Error code :Success                                                                               | Clear                         |
| Session ID : 123456789<br>(-1: Error, 0: Already added in a<br>Password : 1234                    | domain, other: Ready to join) |

*Step 3.* Visit <u>https://account.ihmi.net/domain/Default.php</u> to register a

Domain account, this is the account used to manage Domain Users and HMI Groups. The account holder is the Domain Admin. Log in using the Domain account and enter the Session ID and Password generated in Step 2 when adding an HMI into the HMI List.

| Welcome to<br>Easy <u>Access</u> 2.0                                                                                                    | 2                                             |
|----------------------------------------------------------------------------------------------------|-----------------------------------------------|
| Add an HMI into the HMI IIS.<br>- The EasyAccess 2 function<br>must be activated on the JMI IIS.<br>- If EasyAccess 2 function<br>does not work, please<br>contact your dealer.<br>• IS V.<br>HMI I ST | Domain User account and<br>select a HM group. |
| is empty!                                                                                                    |                                               |

Step 4. Add an HMI in the HMI List to a Group, and create a Domain User.

The Domain Users can access the HMI in the assigned group.

www.weintek.com

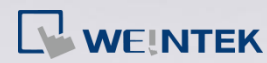

|                                        |                                                                                                    | Welcome to<br>Easy <u>Ac</u>   | <u>:Cess</u> 2.0                                                                                                    |                                                                                                    | 2 | 1 |
|----------------------------------------|----------------------------------------------------------------------------------------------------|--------------------------------|----------------------------------------------------------------------------------------------------|----------------------------------------------------------------------------------------------------|---|---|
| HMI List                               | Add an HMI into the HMI list.<br>- The EasyAccess 2.0 function<br>must be activated on the HMI.<br>- If EasyAccess 2.0 function<br>does not work, please<br>contact your dealer.                                                                                                    | Group                          | Create a HMI group and add<br>any HMI in the HMI list into<br>the group.<br>- An HMI can belong to<br>multiple groups. | User<br>User<br>- The account is used to log in<br>EasyAccess 2.0 program on PC.<br>- One Domain User sees one<br>HMI group. |   |   |
| Image: Name Image: Name   Name nicolas | Correction 1 and 1 and 1 a | Type: MT8070E<br>Name: nicolas | groupt (1)                                                                                                    | + 🗙 🛞                                                                                                    |   |   |

Step 5. Install EasyAccess 2.0 software on PC. Log in using the username and password that identify the Domain User. Please note that the Domain User Account is created by the Domain Admin, thus belongs to that Domain.

*Step 6.* After login, the user can access the newly added HMI.

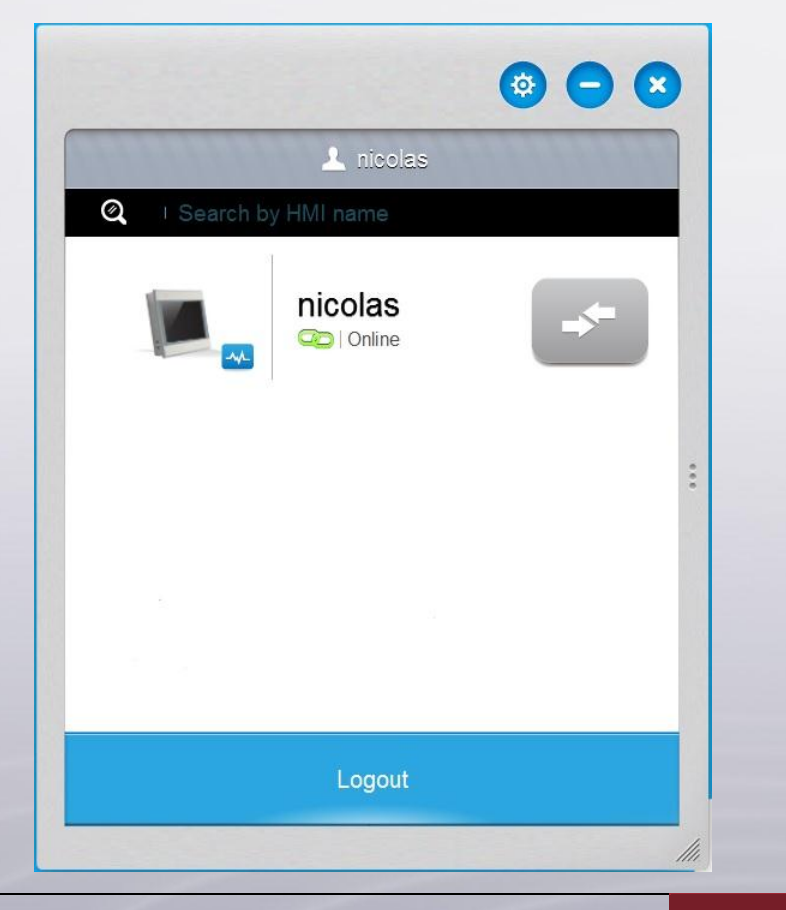

www.weintek.com